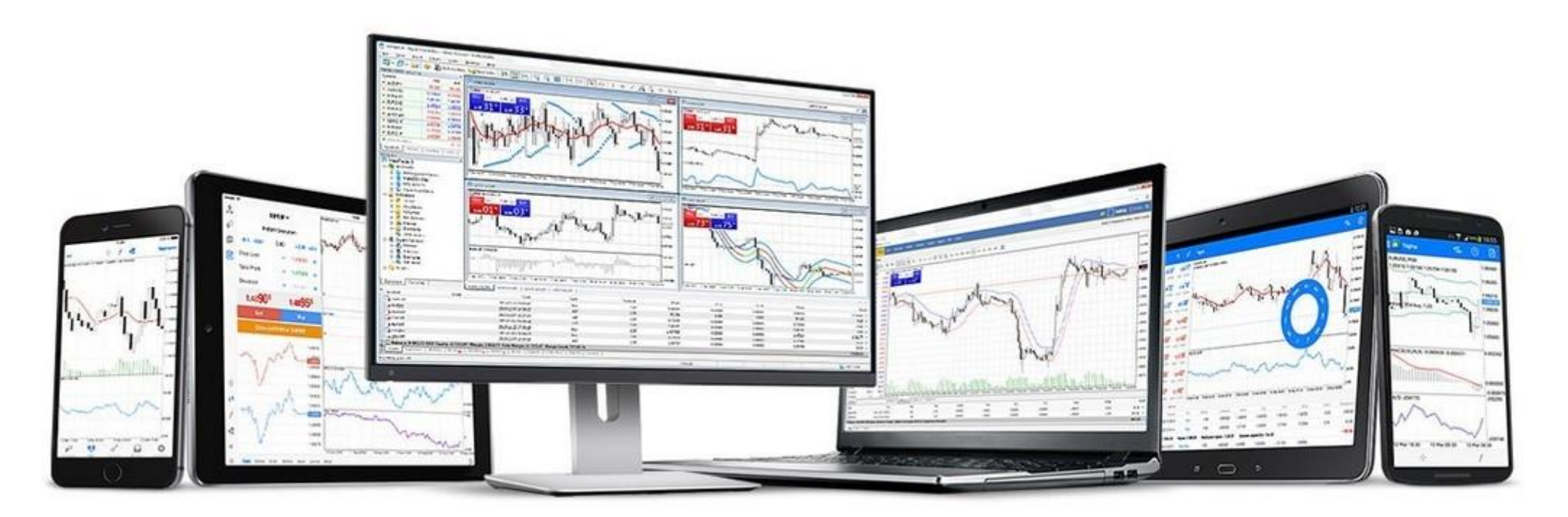

# **;;;Felicidades Ya tienes todo tu sistema listo!!!**

Ahora solo te queda instalar **Metatrader 5** para ver cómo va tu **SAS** haciendo dinero para ti

#### Sigue las siguientes instrucciones para hacerlo correctamente...

#### Vemos con los últimos pasos

Enhorabuena, ya lo tienes todo listo para que **SAS** comience a trabajar, ahora toca instalar **Metatrader 5** en tu ordenador y/o en tu teléfono móvil para poder ver como **SAS** comienza a hacer dinero para ti.

Un consejo, no te pases el día mirando a ver qué hace, te recomiendo que mires tu **Metatrader 5** cada día al final del día si vives en Europa y por la mañana cuando te levantes si estás al otro lado del mundo para ver tus resultados, la vida es

muy bonita para estar todo el día mirando una pantalla y para eso tenemos a **SAS**, para que nosotros no tengamos que estar todo el día delante de las máquinas y aprovechar el tiempo en otras cosas.

Recuerda que **SAS** comenzará a trabajar para ti el próximo lunes que es el día que agregan todos los nuevos lotajes al **Sistema de Alto Desempeño Automatizado**, no te desesperes y verás cómo el lunes trabaja para ti **SAS**.

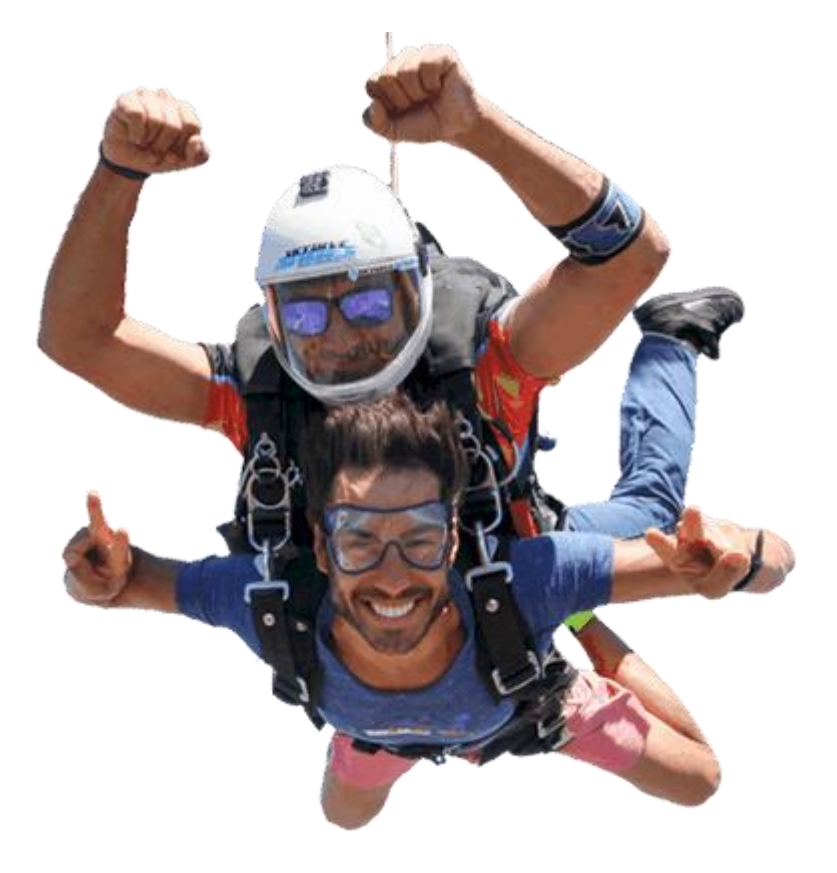

# Vamos a por Metatrade 5

Puedes monitorear tu **SAS** por medio de **Metatrader 5**, puedes instalarlo en tu ordenador, en tu teléfono o en tu Tablet.

Tu **Metatrader 5** tienes que descargarlo desde la página de **FxWinning**, asi que vamos a ver como...

Entra en tu cuenta de **FXWinning** y ve a la zona que te indico en la imagen siguiente y descárgalo e instálalo en el dispositivo que quieras.

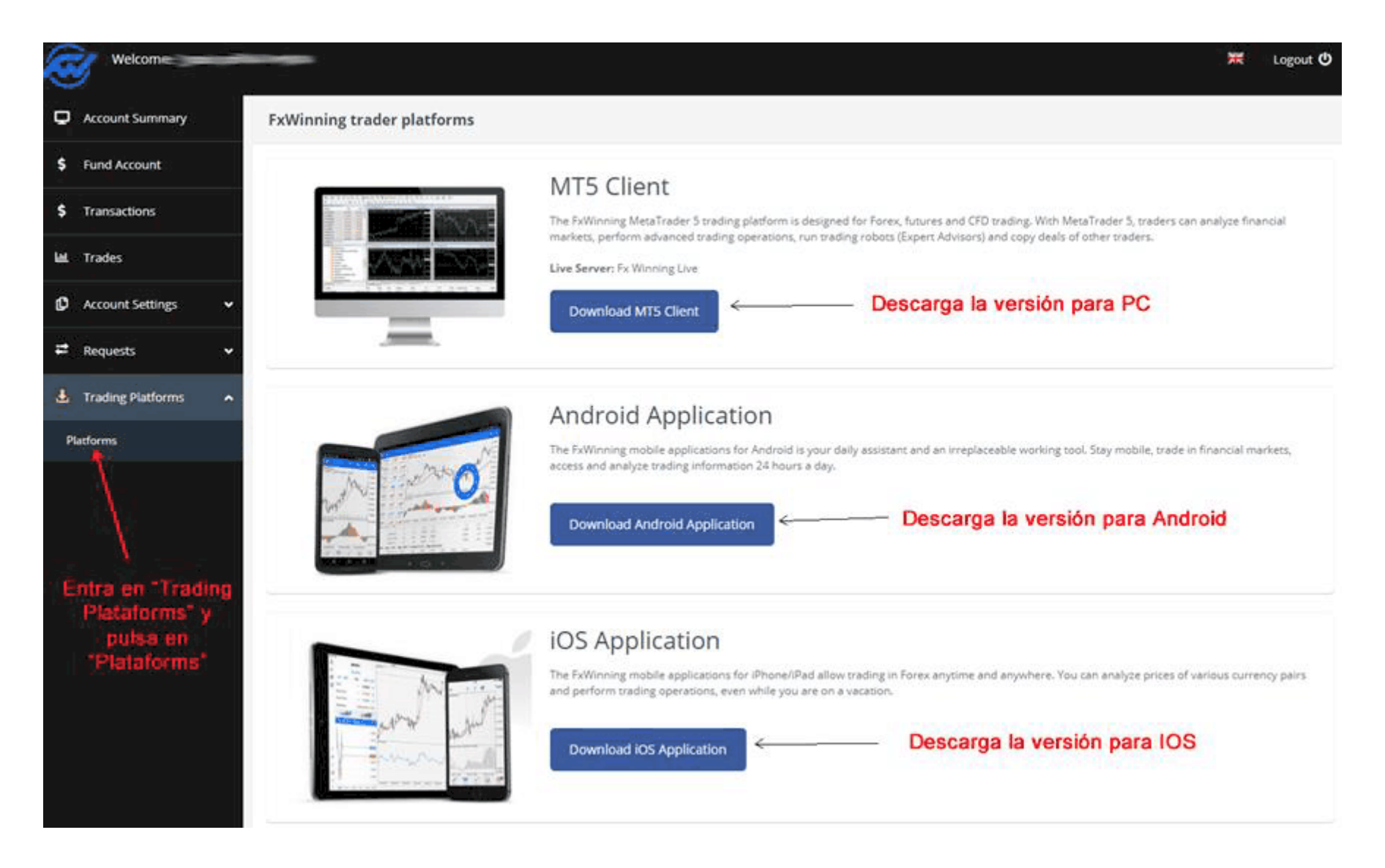

## Configuración de Metatrader 5 en tu ordenador

Una vez que tengas Metatrader 5 instalado en tu pc tienes que agregarle tu cuenta de FxWinning.

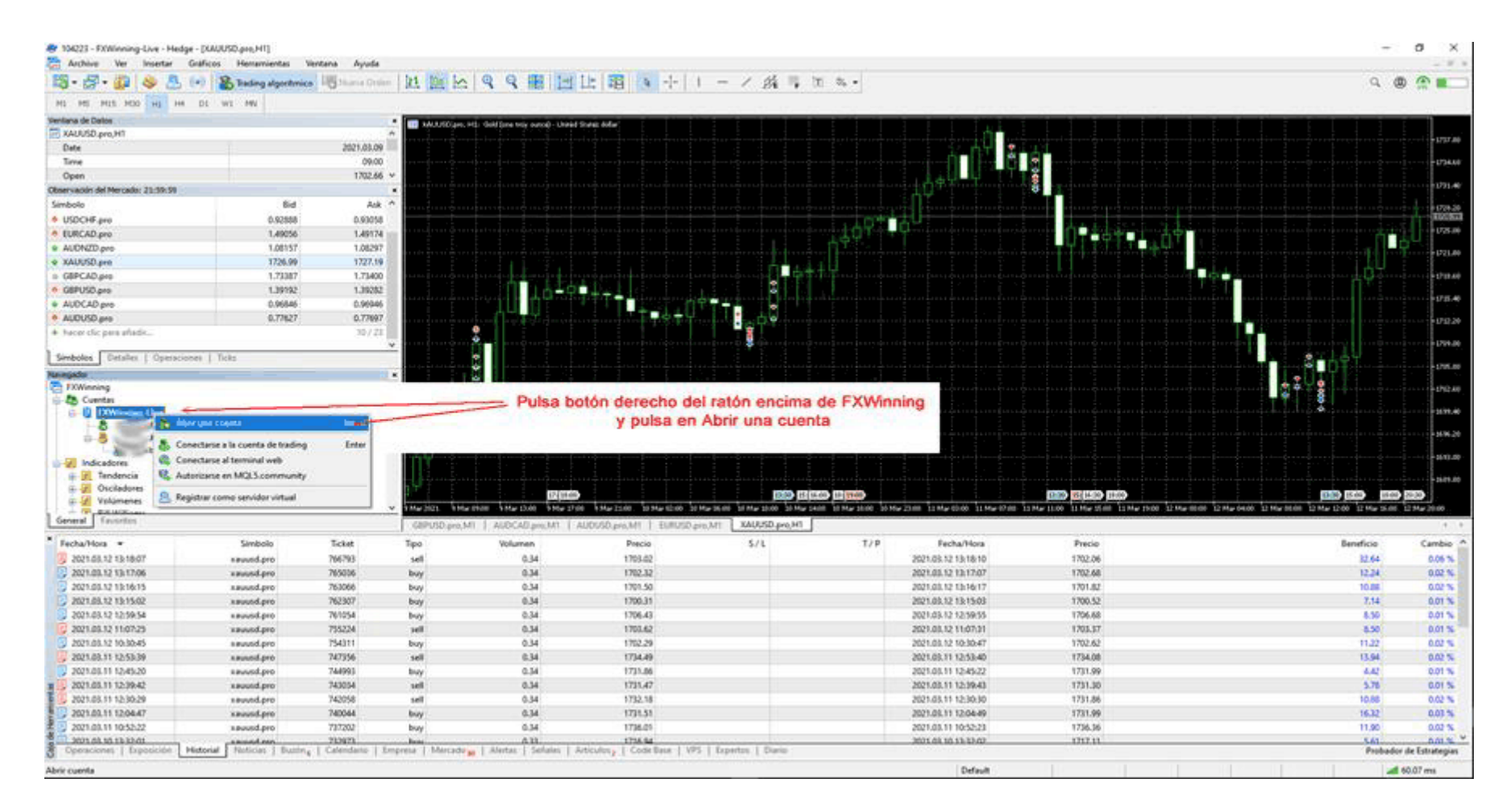

Selecciona FxWinning Limited como Bróker...

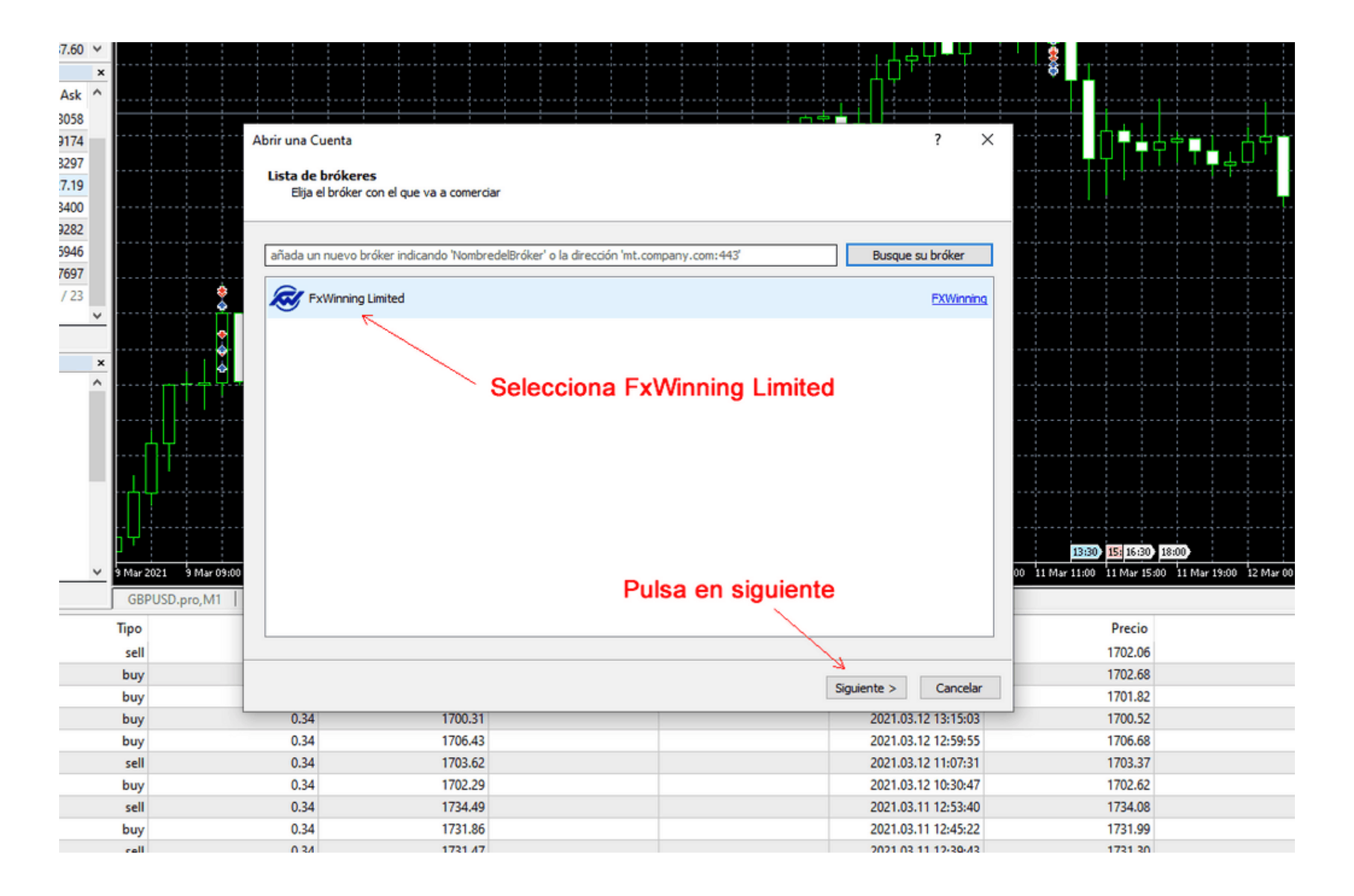

Selecciona la opción de **Conectarse a una cuenta comercial existente** y poner los datos de acceso a la cuenta de **FxWinning** como te muestro a continuación...

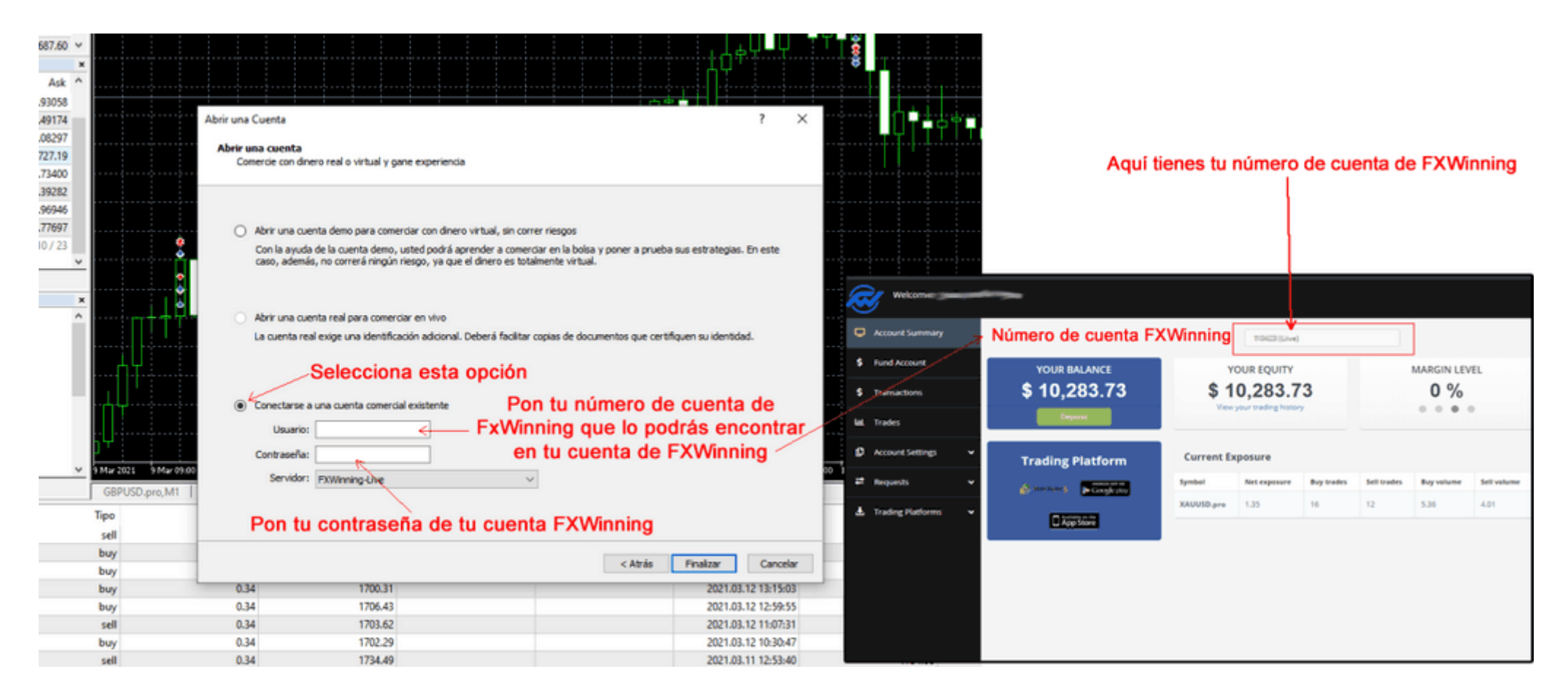

Una vez hecho esto escucharas un tono indicándote que ya tienes tu cuenta conectada. Ya solo te queda que llegue lunes para ver como te va dando desempeños tu **SAS**.

En la siguiente imagen puedes ver donde ver tu saldo en el **Bróker** y las operaciones que tu **SAS** va realizando.

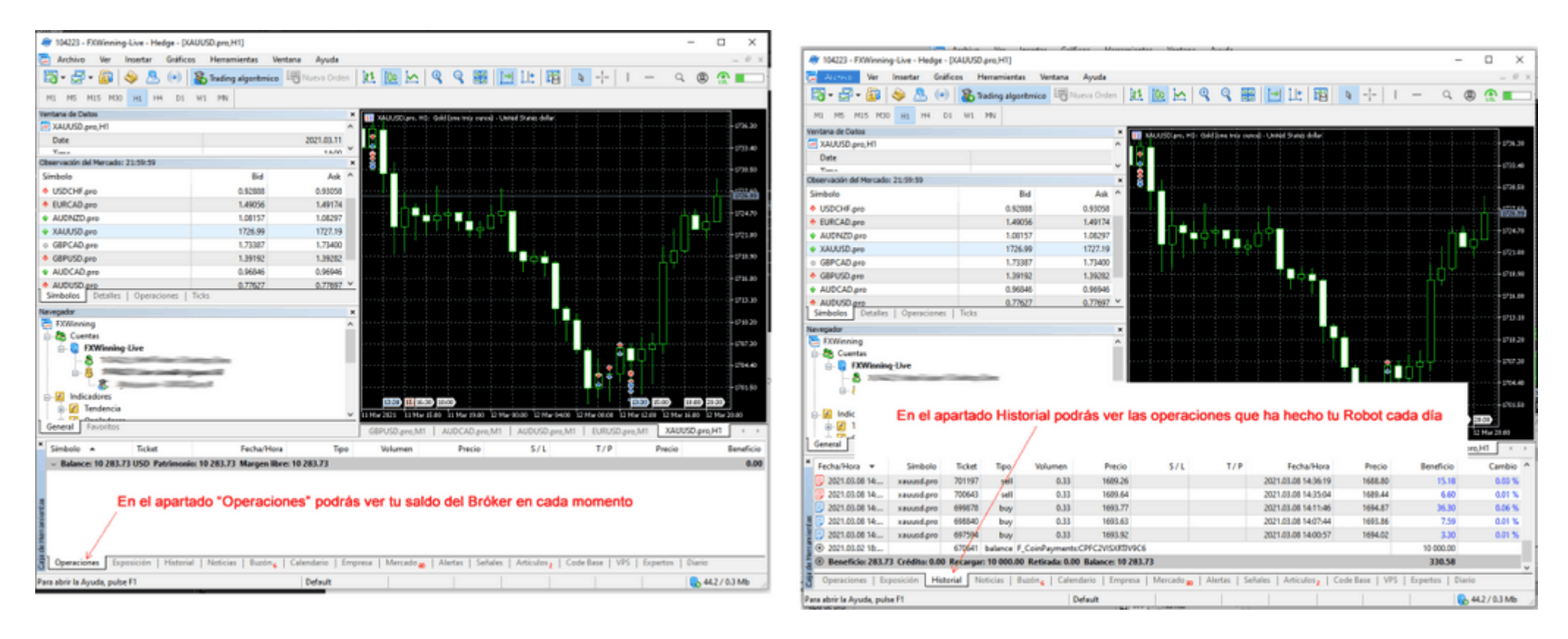

IMPORTANTE: No debes tocar nada más en Metatrader 5, con esto ya lo tienes todo listo para ver cómo funciona tu SAS.

## Configuración de Metatrader 5 en teléfonos móviles y tabletas:

Descarga la App **Metatrader 5** desde la tienda de aplicaciones de tu dispositivo e instalala.

Una vez instalada, ábrela y ve a la sección "Nueva Cuenta"

| PASO 1                                  |   |                                                                | PASO 2                                                                                           |  |
|-----------------------------------------|---|----------------------------------------------------------------|--------------------------------------------------------------------------------------------------|--|
| Meterrader 5 Access Server              |   |                                                                |                                                                                                  |  |
| Nueva Cuenta                            | > |                                                                |                                                                                                  |  |
| New account registration - FxWinning Li | > | < 😹 FxV                                                        | Winning Limited                                                                                  |  |
| 💷 Noticias                              | > | REGISTRAR UNA CUI                                              | ENTA NUEVA                                                                                       |  |
| Calendario económico                    | > | Cuenta demo<br>Registre una cuenta pa<br>poner a prueba sus es | Cuenta demo<br>Registre una cuenta para aprender a comerciar y<br>poner a prueba sus estrategias |  |
|                                         |   | USAR UNA CUENTA                                                | EXISTENTE                                                                                        |  |
|                                         |   | Servidor                                                       | FXWinning-Live                                                                                   |  |
|                                         |   | Login                                                          | In Ronadi tu nûmers de irgin<br>cuente de FXWinning irgin                                        |  |
|                                         |   | Contraseña                                                     | Pon agul tu contraseña de<br>EXMoning                                                            |  |
|                                         |   | Guardar contrase                                               | eña 🏾 💽                                                                                          |  |
|                                         |   |                                                                |                                                                                                  |  |

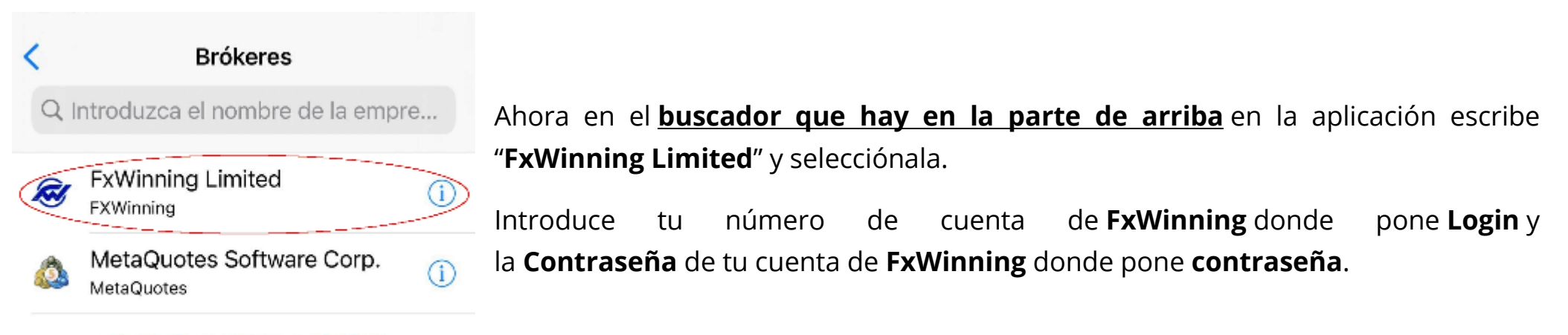

¿No puede encontrar a su broker?

# A ver tus resultados

Con esto ya tienes configurado **MetatradeR 5** en tu dispositivo móvil y conectado a tu cuenta, solo te queda ver como gana **SAS** para para ti.

#### 13:57 🗸

ul 🕈 🗈 )

| Posiciones                                           | Órdenes      | Transacciones | 0                                                |
|------------------------------------------------------|--------------|---------------|--------------------------------------------------|
| 1731.47 → 1731.3                                     | 0            | 2021.03.11    | 12:39:43                                         |
| XAUUSD.pro buy                                       | 0.34         | 0001 00 11    | 4.42                                             |
| 1/31.86 → 1/31.9                                     | 19           | 2021.03.11    | 12:45:22                                         |
| XAUUSD.pro sell<br>1734.49 $\rightarrow$ 1734.0      | 0.34<br>18   | 2021.03.11    | <b>13.94</b><br>12:53:40                         |
| XAUUSD.pro buy                                       | 0.34         |               | 11.22                                            |
| 1702.29 → 1702.6                                     | 2            | 2021.03.12    | 10:30:47                                         |
| XAUUSD.pro sell                                      | 0.34         |               | 8.50                                             |
| 1703.62 → 1703.3                                     | 7            | 2021.03.12    | 11:07:31                                         |
| XAUUSD.pro buy                                       | 0.34         |               | 8.50                                             |
| 1706.43 → 1706.6                                     | 8            | 2021.03.12    | 12:59:55                                         |
| XAUUSD.pro buy                                       | 0.34         |               | 7.14                                             |
| 1700.31 → 1700.5                                     | 2            | 2021.03.12    | 13:15:03                                         |
| XAUUSD.pro buy                                       | 0.34         |               | 10.88                                            |
| 1701.50 → 1701.8                                     | 2            | 2021.03.12    | 13:16:17                                         |
| XAUUSD.pro buy                                       | 0.34         |               | 12.24                                            |
| 1702.32 → 1702.6                                     | 8            | 2021.03.12    | 13:17:07                                         |
| XAUUSD.pro sell                                      | 0.34         |               | 32.64                                            |
| 1703.02 → 1702.0                                     | 16           | 2021.03.12    | 13:18:10                                         |
| Depósito<br>Beneficio<br>Swap<br>Comisión<br>Balance |              | 10            | 0 000.00<br>330.58<br>0.00<br>-46.85<br>0 283.73 |
| ↓↑                                                   | ¢ ~          | 9             | 鐐                                                |
| Cotizaciones Grá                                     | fico Trading | Historial     | Ajustes                                          |
|                                                      | -            |               |                                                  |